Programas de Iniciação Científica e Iniciação em Desenvolvimento Tecnológico e Inovação (IC & ITI) 2025-2026

PARANÁ

EDITAL 007/2025 PROCESSO DE SELEÇÃO

AOS PROGRAMAS DE IC

averte heath

**R**CNPg

PIC, PIBIC, PIBIC-Af

Periodo de inscrições: 24 de marco de 2025 a 17 de abril de 2025

**PITI e PIBITI** 

Apoio

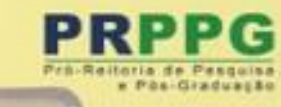

# Orientações para efetuar a inscrição nos Programas de IC & ITI e PIC-EM

Pró-Reitoria de Pesquisa e Pós-Graduação Diretoria de Pesquisa

Março de 2025

# Informações gerais sobre o processo de inscrição de propostas

• Antes de iniciar a inscrição, leia atentamente os Editais n. 007/2025 - PRPPG/Unespar e 008/2025 - PRPPG/Unespar, os Anexos da seleção e a Resolução n. 079/2022 – CEPE/Unespar, que aprova o regulamento do Programa da Iniciação Científica da Unespar 2025/2026.

Seguem os *links*:

Editais: <u>https://prppg.unespar.edu.br/iniciacao-cientifica/ic-iti-2025-2026-2</u>

Resolução: <u>https://prppg.unespar.edu.br/iniciacao-cientifica/pic-</u> <u>1/resolucoes/2022/resolucao-079-2022-regulamento-da-ic-t.pdf</u>

# **IMPORTANTE**

- Todo o processo de submissão de propostas, pontuação do currículo Lattes e indicação de estudante será feito pelo novo sistema da IC. Para acessar o novo sistema, clique no link abaixo:
- https://ic.unespar.edu.br/
- Este documento apresenta um tutorial para submeter as propostas de IC&IT e IC-EM no novo sistema. Se preferir, há também um vídeo-tutorial para apoiar essa atividade:
  - <u>https://drive.google.com/file/d/13Rk3kJJGtma2P6yOJVllug6BoCBsqS</u> <u>FR/view?usp=sharing</u>
- > Para dúvidas, enviar e-mail para: prppg.pesquisa@unespar.edu.br

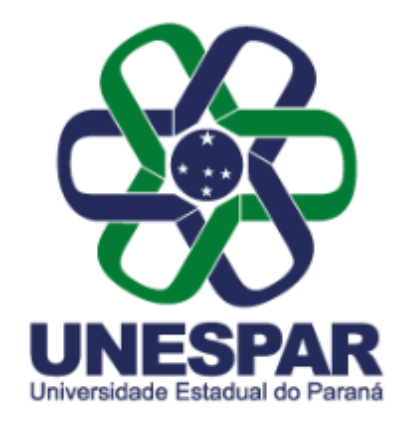

# Iniciação Científica (IC) e Iniciação em Desenvolvimento Tecnológico e Inovação (ITI)

Faça seu Login:

CPF
Senha

# Esqueceu sua senha?

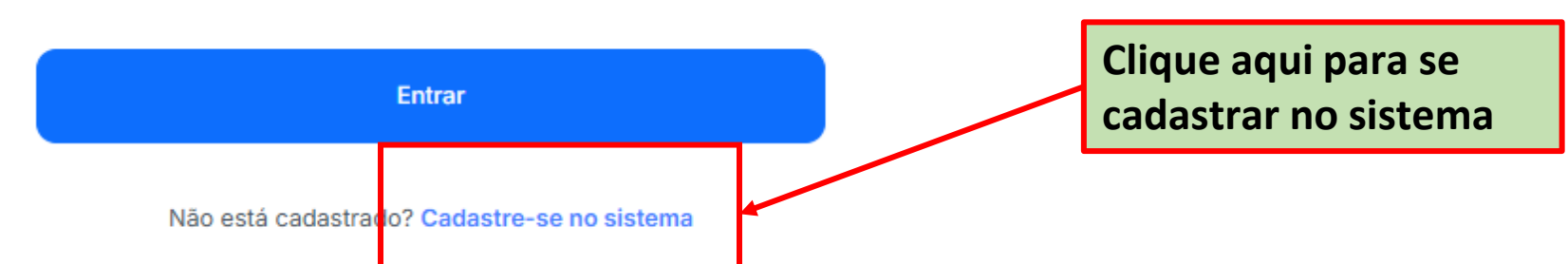

0

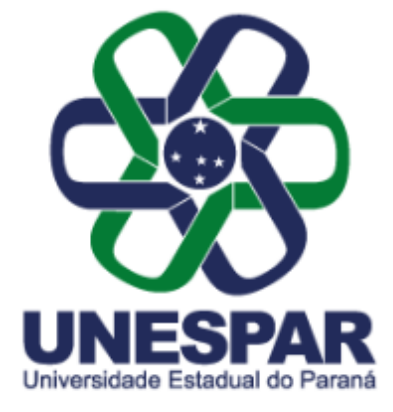

# Cadastre sua conta

Bem-vindo! Por favor, insira seus dados

| A Nome Completo                 | Preencha os campos<br>com suas informações                 |
|---------------------------------|------------------------------------------------------------|
| CPF                             |                                                            |
| 🖯 Email                         |                                                            |
| e nossa Política de Privacidade | Clique na caixa de seleção para<br>concordar com os termos |
|                                 |                                                            |
| Cadastrar                       | Clique em Cadastrar                                        |

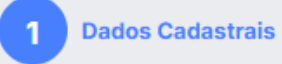

Preencha os campos abaixo para cadastrar seu Perfil:

### Nome Completo \*

José da Silva

## CPF \*

353.270.130-81

## Email \*

jose@ies.unespar.edu.br

## Telefone \*

(43) 11111-1111

### Titulação \*

Doutorado

## Link do Lattes \*

https://lattes.cnpq.br/1509833195572488

Preencha todos os campos solicitados para o cadastro docente.

 $\sim$ 

| Link do Lattes *              |                   |                           |
|-------------------------------|-------------------|---------------------------|
| https://lattes.cnpq.br/15098  | 33195572488       |                           |
| Vínculo do docente *          |                   |                           |
| Docente Efetivo               |                   | ~                         |
| Campus *                      |                   | Preencha todos os camp    |
| Apucarana                     |                   | solicitados para o cadast |
| Grande área do conhecimento * |                   | docente.                  |
| CIÊNCIAS SOCIAIS APLICAD      | AS                | ~                         |
| Área *                        |                   |                           |
| ECONOMIA                      |                   | ~                         |
| Subárea *                     |                   |                           |
| TEORIA ECONÔMICA              |                   | ~                         |
| Senha*                        | Confirme a senha* | Escolha e confirme sua    |
| •••••                         |                   | usada para fazer o login. |
|                               | Salvar            |                           |
|                               |                   | Clique em Salvar.         |

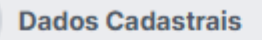

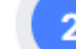

A(s) pesquisa(s) a serem cadastradas devem estar registradas na Divisão de Pesquisa e Pós-graduação do campus:

Título da Pesquisa Docente cadastrada no campus \*

Título da sua pesquisa docente

Número do e-protocolo \*

Numero do e-protocolo de sua pesquisa docente

Vinculação à pesquisa \*

Coordenador(a)

Resumo: \*

Resumo de sua pesquisa docente

Preencha todos os campos solicitados para o cadastro da pesquisa docente a qual sua IC será vinculada.

# <u>ATENÇÃO</u> – As

informações a serem preenchidas aqui é da pesquisa docente cadastrada no campus que você está lotado(a), não a proposta de IC.

| 3 a 5 palavras-chave separadas por ponto | o final.                       |   |
|------------------------------------------|--------------------------------|---|
| ande área do conhecimento *              |                                |   |
| CIÊNCIAS EXATAS E DA TERRA               |                                | ~ |
| a *                                      |                                |   |
| PROBABILIDADE E ESTATÍSTICA              |                                | ~ |
| nárea *                                  |                                |   |
| ESTATÍSTICA                              |                                | ~ |
|                                          |                                |   |
| Período de vigência:                     |                                |   |
| ício: Mês/ano *                          | Previsão de término: mês/ano * |   |
| 02/2024                                  | 02/2028                        |   |
|                                          |                                |   |
| pesquisa possui caráter de inovação e/ou | tecnologia? *                  |   |
| Não                                      |                                | ~ |
|                                          |                                |   |
| Sa                                       | alvar                          |   |

Preencha todos os campos solicitados para o cadastro da pesquisa docente a qual sua IC será vinculada.

# <u>ATENÇÃO</u> – As

informações a serem preenchidas aqui é da pesquisa docente cadastrada no campus que você está lotado(a), não a proposta de IC.

<u>ATENÇÃO</u> – O formato do <u>período de vigência</u> deve ser MM/AAAA, igual no exemplo.

Clique em Salvar.

Cadastro Projeto de Pesquisa Docente

# Deseja inserir uma nova Pesquisa Docente? Sim Não

Se você quiser cadastrar outra pesquisa docente, clique em SIM. Se não, clique em NÃO. Você consegue cadastrar outra pesquisa docente no sistema posteriormente, se desejar.

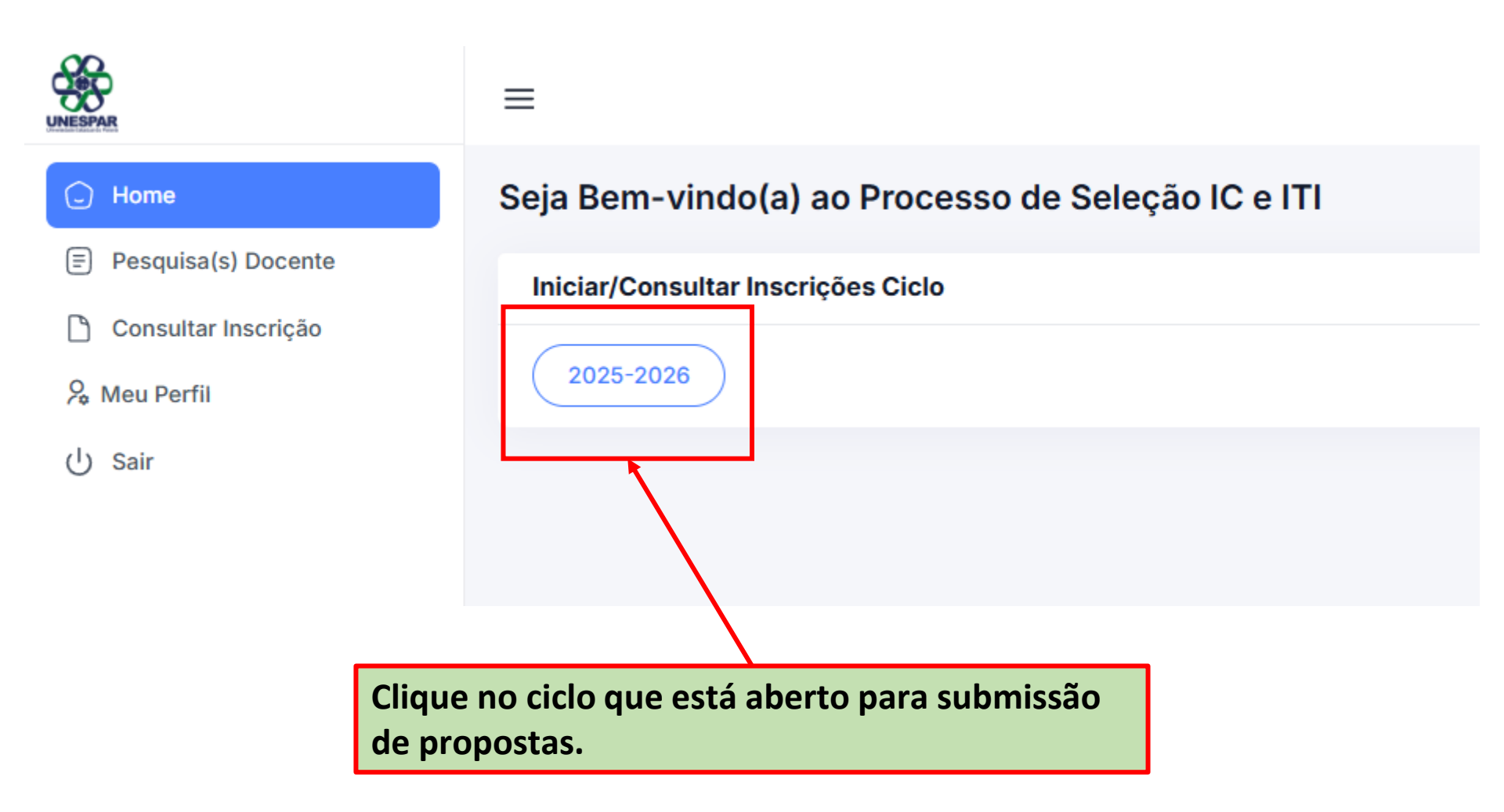

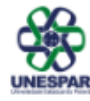

🖵 Home

- Pesquisa(s) Docente
- Consultar Inscrição

燥 Meu Perfil

() Sair

# Ciclo 2025-2026

 $\equiv$ 

Prezado(a) docente, você está iniciando a inscrição no processo de seleção de IC & ITI, edição **2025-2026**. Para saber mais sobre o(s) edital(is) vigente(s), prazos, normas, requisitos e modelos consulte o site da PRPPG:

- A primeira parte da inscrição consiste no preenchimento da pontuação do lattes (preenchimento único no a submetidas).
- A segunda parte no preenchimento de informações da proposta. Até ao final das inscrições suas informaçõ

Em caso de dúvidas, consulte a coordenação de IC & ITI do seu campus.

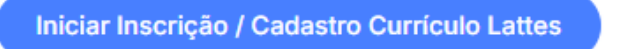

Clique aqui para iniciar o cadastro do Lattes e submissão de propostas.

Sua pontuação será calculada automaticamente conforme o preenchimento.

#### Prezado(a) docente,

1. O período considerado para pontuação abrange os anos de 2022 a 2025, podendo ser ampliado para o período de 2021 a 2025, para pesquisadoras, no caso de licença maternidade (devendo constar a atualização do Currículo no ano de 2025), conforme o Edital 007/2025.

1. É de responsabilidade exclusiva do orientador o preenchimento correto e a veracidade das informações prestadas. Ao CALIC e aos CACs de Campus é

reservado o direito de fazer eventuais correções, bem como solicitar comprovação de quaisquer informações referentes à produção do orientador. 2. A conferência da pontuação do Lattes docente será de responsabilidade dos membros dos CACs dos campi, realizada somente com base na pontuação declarada pelo docente. Pontuações não informadas neste momento não serão acrescidas ao currículo docente no ato de conferência. 3. Produção no prelo, bem como artigos aceitos e não publicados não devem ser pontuados.

4. Para o item "4. Artigos publicados em periódicos", deve ser indicada a Área de Avaliação, conforme o Qualis/CAPES. As produções deverão ser quantificadas e referenciadas, em campo específico, indicando o título do periódico, conforme Classificação de Periódicos quadriênio 2017-2020.

| Etapa 1         | Etapa 2         | Etapa 3         | Etapa 4         | Etapa 5        | ]   |
|-----------------|-----------------|-----------------|-----------------|----------------|-----|
| 1. Titulação r  | econhecida pel  | a CAPES   Pontu | ação: 100 *     |                |     |
| 1.2. Douto      | orado 🔻         | clusiva (TIDF)  | Pontuação: 50 * | ĸ              |     |
| Sim             | •               |                 | l ontuação. So  |                |     |
| 3. ATUAÇ        | ÃO DOCENT       | E/PESQUISA      | DOR             |                |     |
| INFORME A       | QUANTIDADE E    | )e atuações o   | U PRODUÇÕES     | 5 PARA CADA TI | EM: |
| 3.1. Bolsista j | produtividade C | :NPq   Pontuaçã | o: 80 *         |                |     |
|                 |                 |                 |                 |                |     |

Preencha os campos de pontuação de acordo com sua produção no período de 2022-2025, ou 2021-2025 no caso de pesquisadoras com licença maternidade no período.

08/03/2025

ATENÇÃO: Essa etapa será obrigatória apenas para docentes efetivos. Docentes CRES, visitantes ou aposentados não precisarão preencher a pontuação uma vez que não concorrerão à bolsa.

## 3. ATUAÇÃO DOCENTE/PESQUISADOR

INFORME A QUANTIDADE DE ATUAÇÕES OU PRODUÇÕES PARA CADA ITEM:

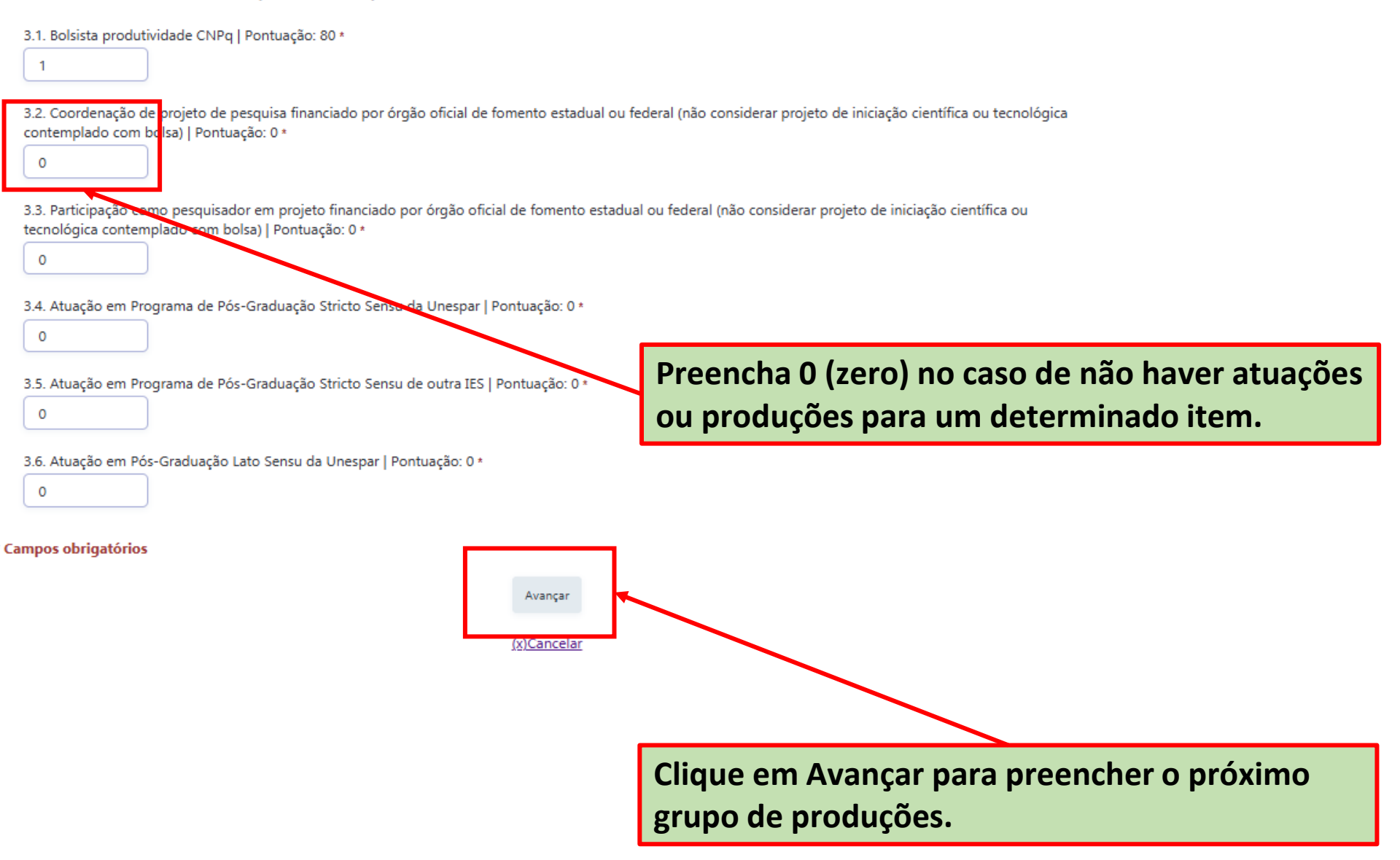

## 4. ARTIGOS PUBLICADOS EM PERIÓDICOS

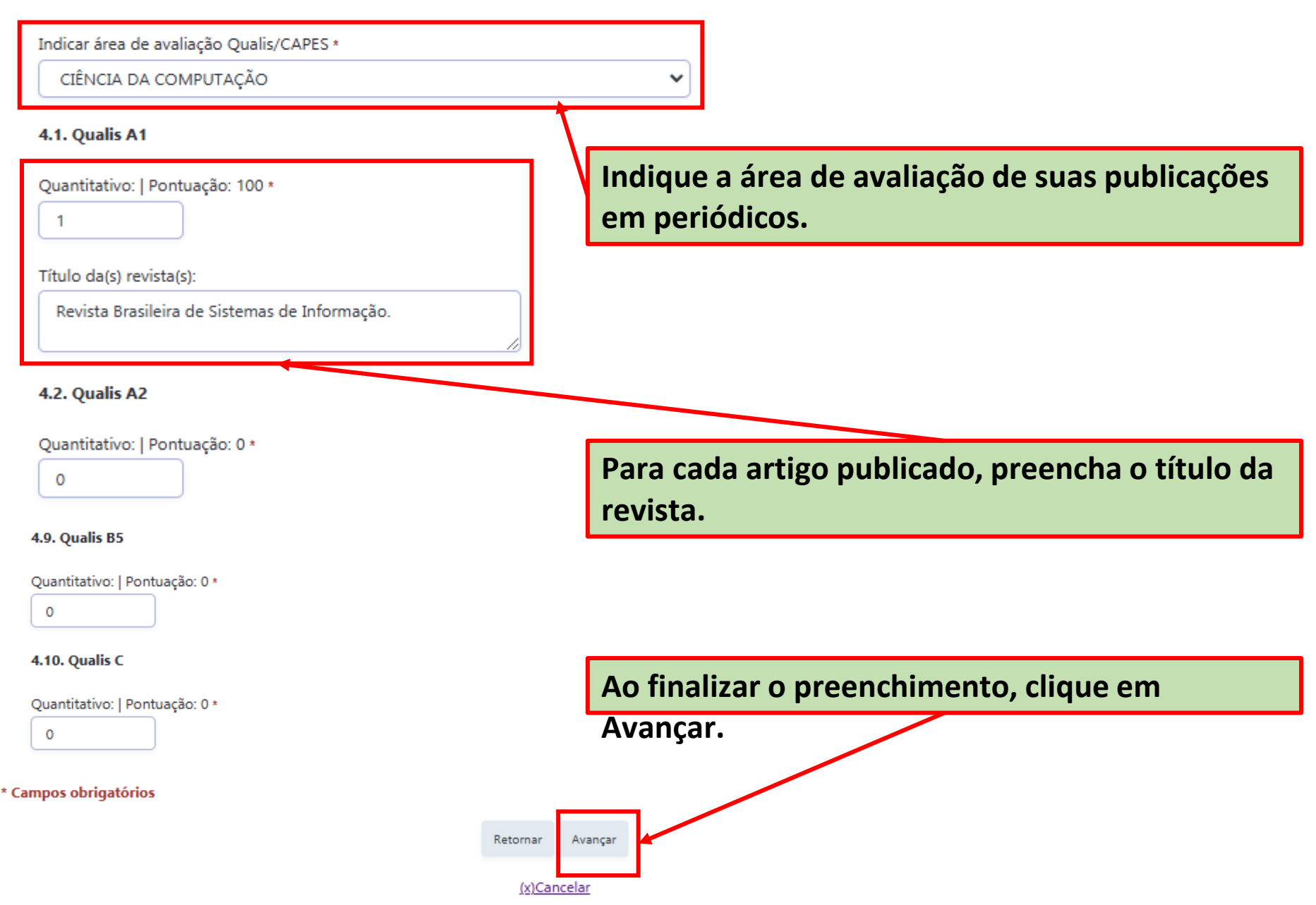

| Etapa 1 | Etapa 2 | Etapa 3 | Etapa 4 | Etapa 5 |
|---------|---------|---------|---------|---------|
|---------|---------|---------|---------|---------|

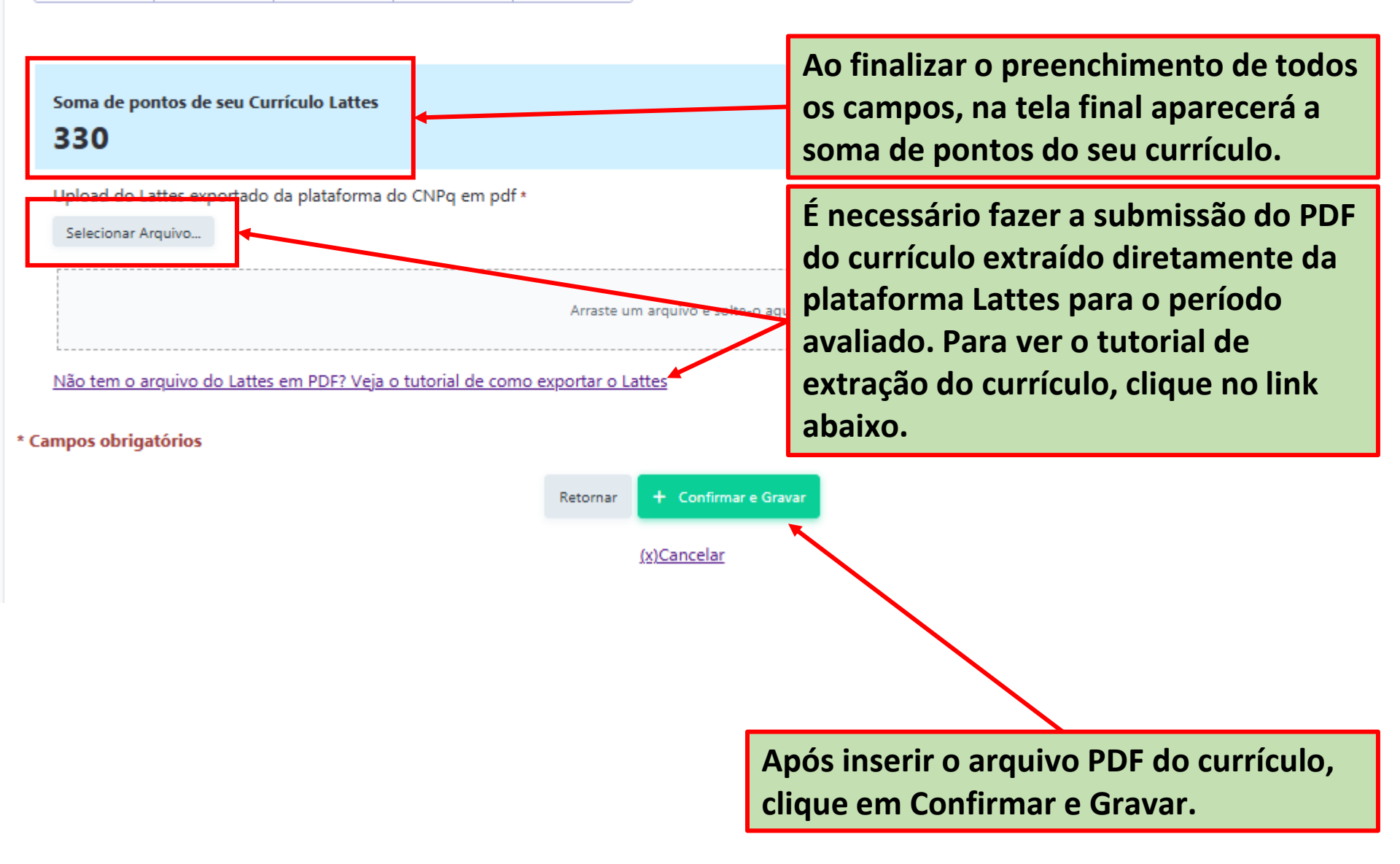

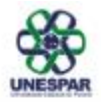

) Home

- Pesquisa(s) Docente
- Consultar Inscrição
- 🞗 Meu Perfil
- () Sair

# Ciclo 2025-2026

 $\equiv$ 

Prezado(a) docente, você está iniciando a inscrição no processo de se Para saber mais sobre o(s) edital(is) vigente(s), prazos, normas, requis

- A primeira parte da inscrição consiste no preenchimento da pontu
- A segunda parte no preenchimento de informações da proposta.

Em caso de dúvidas, consulte a coordenação de IC & ITI do seu campu

# Informações da Inscrição:

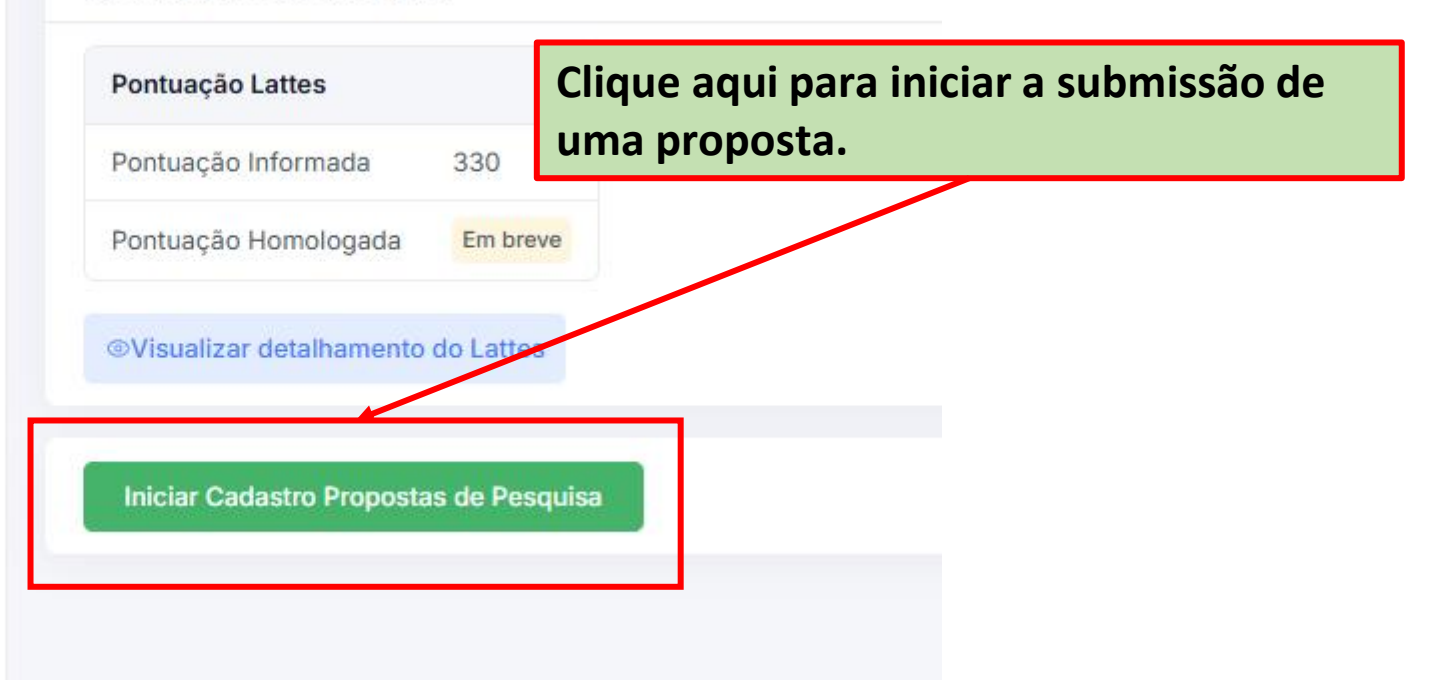

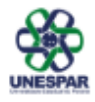

### Home

- Pesquisa(s) Docente
- Consultar Inscrição
- 🞗 Meu Perfil
- () Sair

# Submissão da Proposta de Pesquisa:

Para iniciar a submissão, selecione o programa e a modalidade para a sua proposta:

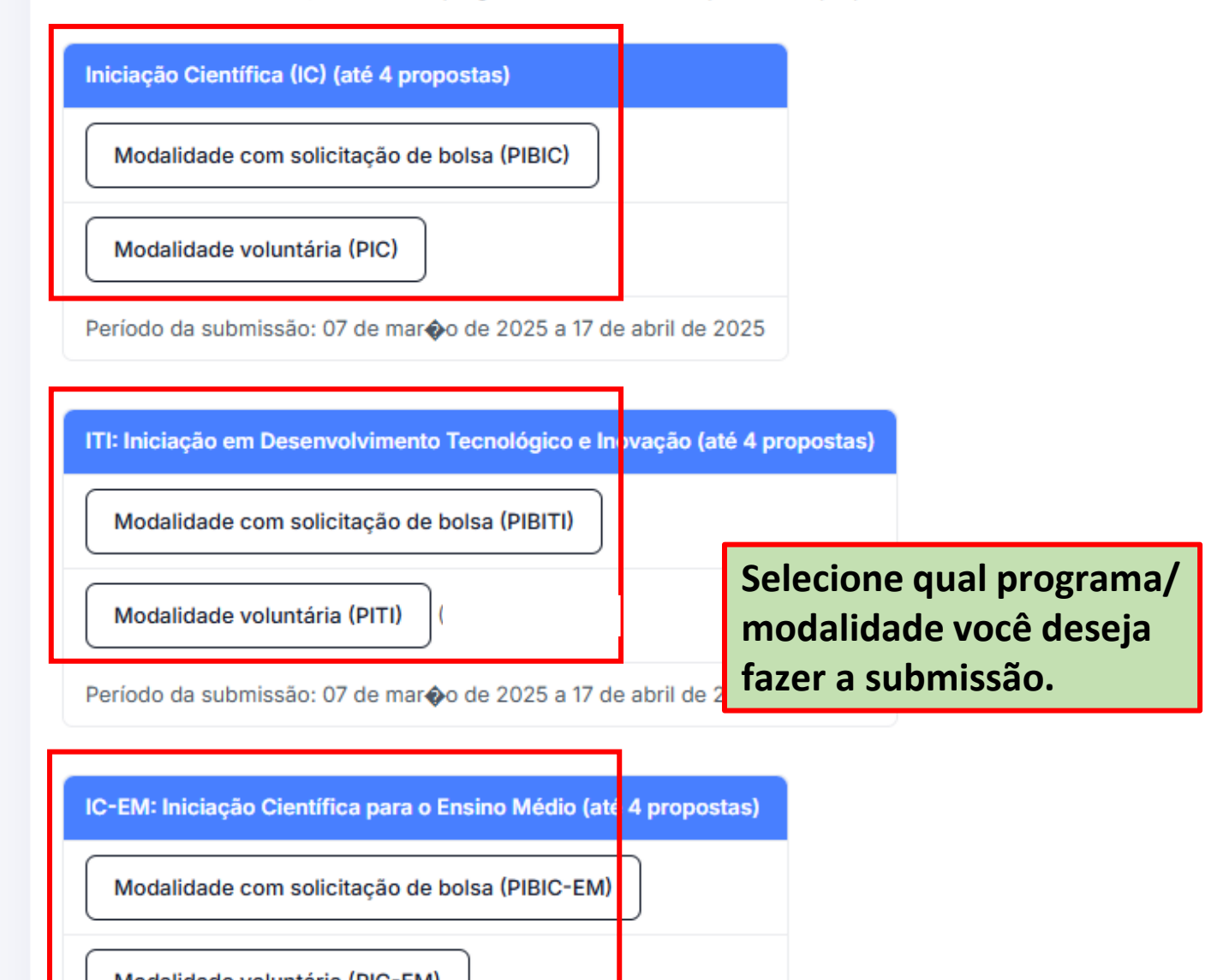

#### Programa

Iniciação Científica (IC)

### Modalidade

Modalidade com solicitação de bolsa (PIBIC)

Título da proposta a ser desenvolvida pelo estudante \*

Nome da proposta de IC/IT/PIC-EM

Resumo \*

Resumo da proposta

Palavras Chaves: \*

Palavras-chave da proposta

Preencha os campos com as informações da sua proposta. Essas informações devem ser as mesmas inseridas na Proposta de Pesquisa de IC e IT (Anexo I do Edital 007/2025 ou do Edital 008/2025, no caso do PIC-EM).

| Grande área do conhecimento *                                                                                                    |      |
|----------------------------------------------------------------------------------------------------|------|
| CIÊNCIAS EXATAS E DA TERRA                                                                                                    | ~    |
| Área *                                                                                                    |      |
| CIÊNCIA DA COMPUTAÇÃO                                                                                                    | ~    |
| Subárea *                                                                                                    |      |
| SISTEMA DE COMPUTAÇÃO                                                                                                    | ~    |
| Haverá pesquisa de campo *                                                                                                    |      |
| Não                                                                                                    | ~    |
| A proposta apresenta aderência a alguma área prioritária do CNPq?*                                                                                                    |      |
| Tecnologias Estratégicas, nos setores: Espacial; Nuclear; Cibernética; e Segurança Púble e de Fronteiras                                                                                                    | lica |
| Tecnologias Habilitadoras, nos setores: Inteligência Artificial; Internet das Coisas; Mater<br>Avançados; Biotecnologia; e Nanotecnologia.                                                                                                    | iais |
| Tecnologias de Produção, nos setores: Indústria, Agronegócio; Comunicações;<br>Infraestrutura; e Serviços;                                                                                                    |      |
| Tecnologias para o Desenvolvimento Sustentável, nos setores: Cidades Inteligentes;<br>Energias Renováveis; Bioeconomia; Tratamento e Reciclagem de Resíduos Sólidos;<br>Tratamento de Poluição; Monitoramento, prevenção e recuperação de desastres naturai<br>ambientais; e Preservação Ambiental. | s e  |
| Tecnologias de Qualidade de Vida, nos setores: Saúde; Saneamento Básico; Segurança<br>Hídrica; e Tecnologias Assistivas.                                                                                                    |      |
| A proposta não possui aderência a nenhuma área tecnológica prioritária citada                                                                                                    |      |
| Justificativa da aderência *                                                                                                    |      |
| Justificativa.                                                                                                    |      |

Preencha os campos com as informações da sua proposta. Essas informações devem ser as mesmas inseridas na Proposta de Pesquisa de IC e IT (Anexo I do Edital 007/2025 ou do Edital 008/2025, no caso do PIC-EM).

Pesquisa docente a qual esta proposta esta vinculada\*

Análise acerca dos métodos e técnicas de experiência do usuário utilizadas durante o

Haverá coorientador: \*

Não

### CARREGAR ARQUIVO DA PROPOSTA DE PESQUISA

Upload da Proposta de Pesquisa (PDF):

Escolher arquivo Nenhu

ivo Nenhum arquivo escolhido

O arquivos deve ser submetido em formato PDF

Enviar a inscrição da proposta

Selecione a pesquisa docente a qual sua proposta de IC/IT/IC-EM está vinculada.

Se a proposta de IC/IT/IC-EM houver coorientador, marque "Sim" e preencha os campos que irão aparecer no formulário referentes ao coorientador.

Faça o upload do arquivo em PDF da proposta (Anexo I do Edital 007/2025 ou do Edital 008/2025, no caso do PIC-EM).

Finalize a submissão clicando em "Enviar a inscrição da proposta". Pronto! Sua proposta foi submetida com sucesso.

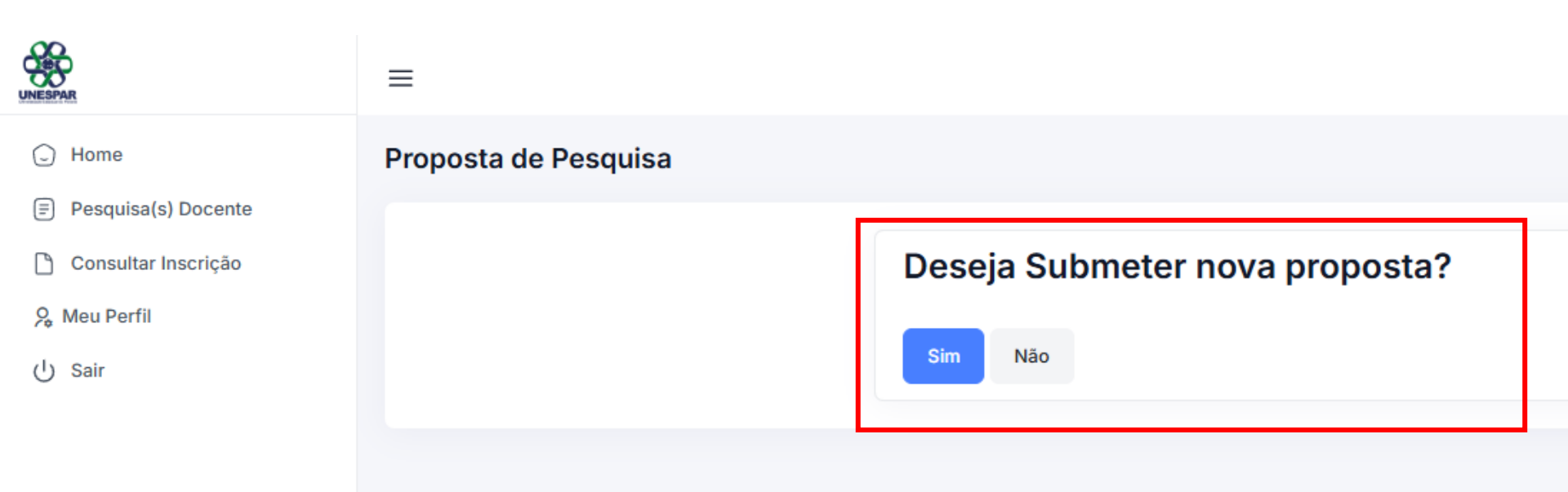

Clique SIM se desejar submeter outra proposta ou NÃO se preferir ir para a página inicial. Você poderá realizar novas submissões a qualquer momento dentro do período estipulado para inscrições de acordo com o edital.

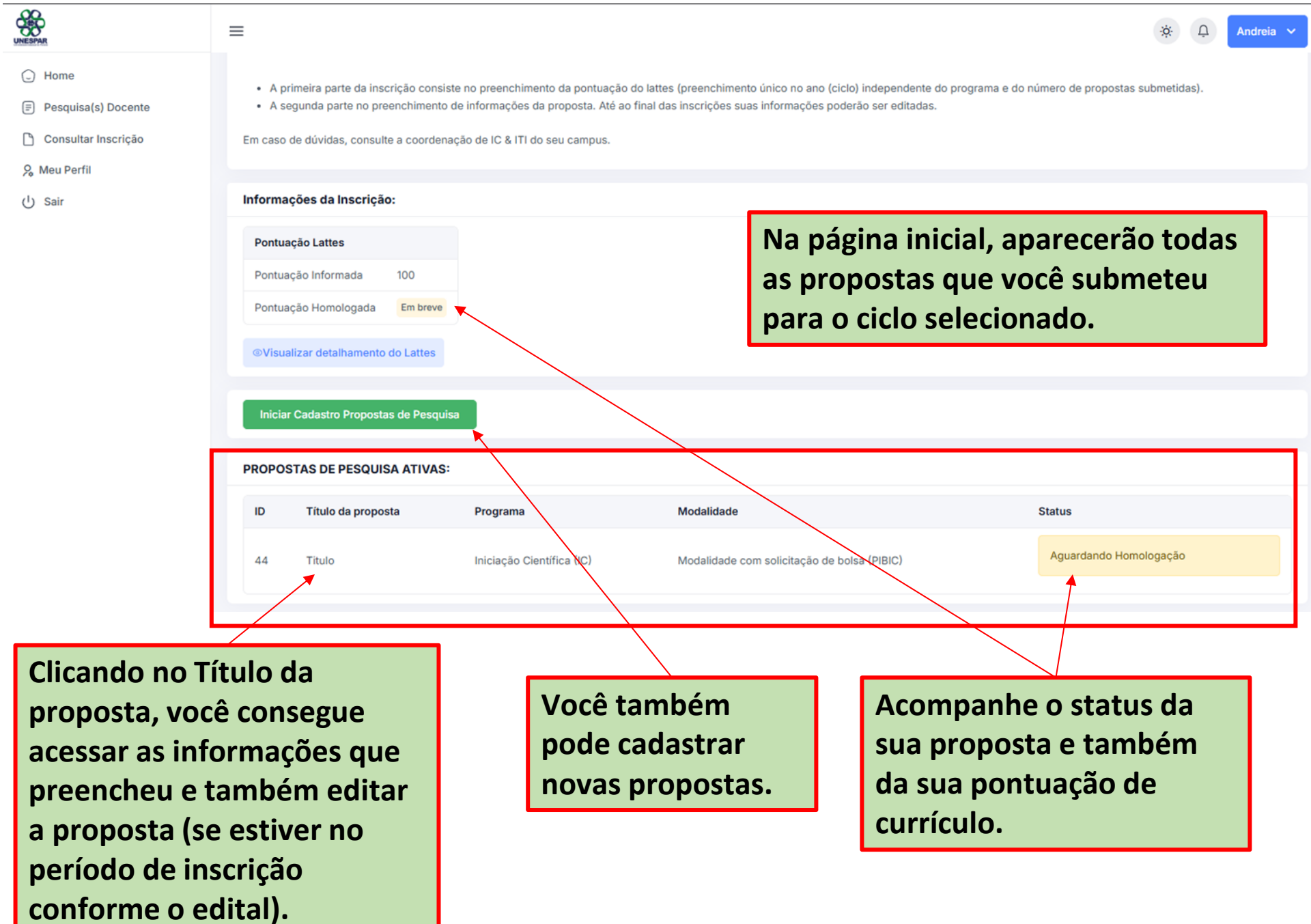